#### USER GUIDE Getting Started

### **MUNIRISK**<sup>™</sup>

**UPLOADING BID LISTS & OFFER LISTS FROM IMGR** 

С

D

Available on the Bloomberg Terminal®

# Run the Application

1. Run **APPS CREDIT <GO>** on your Bloomberg Terminal®.

2. Click Run App on the Storefront screen.

3. Once the app has loaded A, select IMGR lists from the dropdown. Now, you're ready to set up your workspace to begin analysis of a bid list or offer list.

4. Run IMGR on the Terminal®.

## Export to Excel

In IMGR, click Edit Search and select Edit Columns to make sure CUSIP / ISIN appears in the export. B

Click Action dropdown and select *Export to Excel -- All Columns*. B Save to your desktop as an Excel file. C

### Upload from Desktop

Upload the bid or offer list from your desktop. Click the upload button 🟦 and select the file. D

### Run a Bid List

Once uploaded, the bid list appears timestamped in the IMGR List. A Remove a list by clicking X.

Click C to run a list and pull in data. Depending on list size, this may take ~60 seconds.

Move into **Scatter Plot** to begin analyzing bids/offers.

| RUNZ Lints 🝸 🏦 🕐            | Drag a column header here | to group by that colu  | mo |                                                                                                    |                                                                                                    |                                                                                                    |                                                                                                    |                                                                                                    |                                                                                                    |                                                                                                    |                                                                                                    |                                                                                                    |           |
|-----------------------------|---------------------------|------------------------|----|----------------------------------------------------------------------------------------------------|----------------------------------------------------------------------------------------------------|----------------------------------------------------------------------------------------------------|----------------------------------------------------------------------------------------------------|----------------------------------------------------------------------------------------------------|----------------------------------------------------------------------------------------------------|----------------------------------------------------------------------------------------------------|----------------------------------------------------------------------------------------------------|----------------------------------------------------------------------------------------------------|-----------|
| Portfolios mple Impo X      | IRUNZI RUNZ Sample I      | Import Sheet 2.2.dox - |    |                                                                                                    |                                                                                                    |                                                                                                    |                                                                                                    |                                                                                                    |                                                                                                    |                                                                                                    |                                                                                                    |                                                                                                    |           |
| IMGR Lists                  |                           |                        |    |                                                                                                    |                                                                                                    |                                                                                                    |                                                                                                    |                                                                                                    |                                                                                                    |                                                                                                    |                                                                                                    |                                                                                                    |           |
| RUNZ Lists                  |                           |                        |    |                                                                                                    |                                                                                                    |                                                                                                    |                                                                                                    |                                                                                                    |                                                                                                    |                                                                                                    |                                                                                                    |                                                                                                    |           |
|                             |                           |                        |    |                                                                                                    |                                                                                                    |                                                                                                    |                                                                                                    |                                                                                                    |                                                                                                    |                                                                                                    |                                                                                                    |                                                                                                    |           |
|                             |                           |                        |    |                                                                                                    |                                                                                                    |                                                                                                    |                                                                                                    |                                                                                                    |                                                                                                    |                                                                                                    |                                                                                                    |                                                                                                    |           |
|                             |                           |                        |    |                                                                                                    |                                                                                                    |                                                                                                    |                                                                                                    |                                                                                                    |                                                                                                    |                                                                                                    |                                                                                                    |                                                                                                    |           |
|                             |                           |                        |    |                                                                                                    |                                                                                                    |                                                                                                    |                                                                                                    |                                                                                                    |                                                                                                    |                                                                                                    |                                                                                                    |                                                                                                    |           |
|                             |                           |                        |    |                                                                                                    |                                                                                                    |                                                                                                    |                                                                                                    |                                                                                                    |                                                                                                    |                                                                                                    |                                                                                                    |                                                                                                    |           |
|                             |                           |                        |    |                                                                                                    |                                                                                                    |                                                                                                    |                                                                                                    |                                                                                                    |                                                                                                    |                                                                                                    |                                                                                                    |                                                                                                    |           |
| Views                       |                           |                        |    |                                                                                                    |                                                                                                    |                                                                                                    |                                                                                                    |                                                                                                    |                                                                                                    |                                                                                                    |                                                                                                    |                                                                                                    |           |
| 8 64                        |                           |                        |    |                                                                                                    |                                                                                                    |                                                                                                    |                                                                                                    |                                                                                                    |                                                                                                    |                                                                                                    |                                                                                                    |                                                                                                    |           |
|                             |                           |                        |    |                                                                                                    |                                                                                                    |                                                                                                    |                                                                                                    |                                                                                                    |                                                                                                    |                                                                                                    |                                                                                                    |                                                                                                    |           |
| O Heatmap                   |                           |                        |    |                                                                                                    |                                                                                                    |                                                                                                    |                                                                                                    |                                                                                                    |                                                                                                    |                                                                                                    |                                                                                                    |                                                                                                    |           |
| <ul> <li>Scatter</li> </ul> |                           |                        |    |                                                                                                    |                                                                                                    |                                                                                                    |                                                                                                    |                                                                                                    |                                                                                                    |                                                                                                    |                                                                                                    |                                                                                                    |           |
|                             |                           |                        |    |                                                                                                    |                                                                                                    |                                                                                                    |                                                                                                    |                                                                                                    |                                                                                                    |                                                                                                    |                                                                                                    |                                                                                                    |           |
|                             |                           |                        |    | Right                                                                                                    | click on quote                                                                                                    | for opt                                                                                                    | tions                                                                                                    |                                                                                                    |                                                                                                    |                                                                                                    |                                                                                                    |                                                                                                    |           |
|                             |                           |                        |    | 10 Ac                                                                                                    | tions 🔹 12) Edit Se                                                                                                    | earch+ 13)                                                                                                    | All Searc                                                                                                    | hes 14                                                                                                    | ) Settings                                                                                                    | . •                                                                                                    | Page 1                                                                                                    | Inventor                                                                                                    | y & Prici |
|                             |                           |                        |    | Search A                                                                                                    | (Muni (pre-canned)                                                                                                    | No C                                                                                                    | Criteria Applie                                                                                                    | st 🖊 V                                                                                                    | ion Best by                                                                                                    | Security                                                                                                    | Today                                                                                                    |                                                                                                    | 08:38:5   |
|                             |                           |                        |    | 74,000                                                                                                    |                                                                                                    |                                                                                                    |                                                                                                    |                                                                                                    |                                                                                                    |                                                                                                    | MISO14 NV                                                                                                    |                                                                                                    |           |
|                             |                           |                        |    | cosar                                                                                                    | Short Name                                                                                                    | 13886                                                                                                    | Cospon                                                                                                    | national y                                                                                                    |                                                                                                    |                                                                                                    | 1010 1101                                                                                                    | a sec                                                                                                    |           |
|                             |                           |                        |    | 0000                                                                                                    | STATING THE                                                                                                    | 1 3994                                                                                                    | Copes                                                                                                    |                                                                                                    |                                                                                                    |                                                                                                    |                                                                                                    |                                                                                                    | •         |
|                             |                           |                        |    | 003526581                                                                                                    | ALENGTON TVP                                                                                                    | PA                                                                                                    | Cospon                                                                                                    | 07/15/20                                                                                                    | 1.0                                                                                                    | 111.027                                                                                                    | HALE                                                                                                    | PID                                                                                                    |           |
|                             |                           |                        |    | 003526581                                                                                                    | Addression TVP                                                                                                    | PA<br>CA<br>CA                                                                                                    | 5 (1)                                                                                                    | 07/15/20<br>05/01/20<br>05/05/03                                                                                                    | 1.13<br>1.05<br>2.17                                                                                                    | 111.027                                                                                                    | HALE<br>HALE                                                                                                    | Pack<br>Pack                                                                                                    |           |
|                             |                           |                        |    | 00526891<br>00520691<br>005370891<br>006370891<br>006115405                                                                                                    | ADVIS ONLY - PAR                                                                                                    | PA<br>CA<br>C0<br>PA                                                                                                    | 5<br>6.40<br>6                                                                                                    | 07/05/20<br>08/01/20<br>06/05/08<br>09/15/02                                                                                                    | 1.11<br>1.05<br>2.17<br>2.81                                                                                                    | 111.027<br>112.259<br>109.095                                                                                                    | 103.42 HALE<br>103.42 HALE<br>107.27 STER                                                                                                    | P300<br>P300<br>DNV                                                                                                    |           |
|                             |                           |                        |    | 0035245913<br>004224595<br>006370691<br>006115H05<br>005556544                                                                                                    | ADVISTON TVP<br>ADALANES SD-FEF<br>ADVISTON TVP<br>ADVISTON TVP<br>ADVISTON TVP<br>ADVISTON TVP<br>ADVISTON TVP<br>ADVISTON TVP                                                                                                    | 23.00<br>PA<br>CA<br>PA<br>CA<br>PA<br>CA                                                                                                    | 5<br>5<br>6.0<br>4                                                                                                    | 07,425,43<br>06,01,43<br>05,425,43<br>09,425,43<br>12,01,44                                                                                                    | 1.13<br>1.05<br>2.17<br>2.81<br>2.41                                                                                                    | 111.027<br>112.250<br>100.175<br>109.005<br>104.140                                                                                                    | HALE<br>103.42 HALE<br>109.29 SIER<br>102.50 SIER                                                                                                    | P30:<br>P30:<br>910:<br>910:<br>910:<br>910:<br>910:                                                                                                    | •         |
|                             |                           |                        |    | 003244913<br>0042345493<br>0063715971<br>0063115405<br>005514041<br>006514047                                                                                                    | Stort Name<br>Accuration TVP<br>Acadantes 50-REP<br>Abures COLTDB-C-BAB<br>Abures ColTT-REP<br>Abures ColTT-REP<br>Abures ColTT-REP<br>Abures ColTT-REP<br>Abures ColTT-REP                                                                                                    | PA.<br>CA<br>CA<br>PA.<br>CO<br>PA.<br>CO<br>TX                                                                                                    | 5<br>5<br>6.47<br>6<br>4<br>1.25                                                                                                    | 07/25/20<br>06/01/20<br>06/15/08<br>09/15/02<br>12/01/40<br>09/01/20                                                                                                    | 1.13<br>1.05<br>2.17<br>2.88<br>3.40<br>3.25                                                                                                    | 111.027<br>112.250<br>101.05<br>109.005<br>104.140<br>99.071                                                                                                    | 101.E<br>103.42 HULE<br>103.70 HULE<br>103.70 HULE<br>102.40 HULE<br>102.40 HULE<br>103.51 HULE                                                                                                    | Paox<br>Paox<br>Paox<br>Dev<br>Dev<br>Dev<br>Dev<br>Dev<br>Dev                                                                                                    |           |
|                             |                           |                        |    | 00324591<br>004224294<br>0063718911<br>006315405<br>006314005<br>006314007<br>006314007                                                                                                    | START NAME ADDATES TO FREF ADDRES TO FREF ADDRES TO FREF ADDRES COST FREF ADDRES COST FREF ADDRES COST FREF ADDRES APTEN-B                                                                                                    | 23.000<br>PA<br>CA<br>CA<br>PA<br>CA<br>CA<br>CA<br>CA<br>CA<br>CA<br>CA<br>CA<br>CA<br>CA<br>CA<br>CA<br>CA                                                                                                    | Coupon<br>5<br>5<br>6.47<br>4<br>1.25<br>2.25                                                                                              | 07/15/20<br>06/01/20<br>06/15/38<br>09/15/32<br>12/01/40<br>09/01/23<br>05/01/27                                                                                                    | 1.13<br>1.05<br>2.17<br>2.81<br>3.40<br>1.25<br>2.35                                                                                                    | 111.027<br>112.255<br>100.055<br>104.045<br>104.045<br>99.051<br>99.135                                                                                                    | 100.42<br>100.42<br>100.20<br>100.20<br>102.50<br>102.50<br>100.57<br>101.5                                                                                                    | P30:<br>P30:<br>P30:<br>P30:<br>P30:<br>P30:<br>P30:<br>P30:                                                                                                    |           |
|                             |                           |                        |    | 005029871<br>006208295<br>006379872<br>006379872<br>006379872<br>006379874<br>006349872<br>006349872<br>005347985<br>013509022                                                                                                    | SHAT NAME<br>ALEXANDES DE-PERF<br>ARAMANES DE-PERF<br>ADMINS (COTT-ARE<br>ADMINS (COTT-ARE<br>ADMINS (COTT-ARE<br>ADMINS (COTT-ARE<br>ADMINS (COTT-ARE)<br>ADMINS (COTT-ARE)<br>ADMINS (COTT-ARE)<br>ADMINS (COTT-ARE)<br>ADMINS (COTTA-ARE)<br>ADMINS (COTTA-ARE)                                                                                                    | 2994<br>24<br>24<br>20<br>24<br>24<br>24<br>24<br>24<br>24<br>24<br>24<br>24<br>24<br>24<br>24<br>24                                                                                                    | Copport<br>5<br>6.47<br>4<br>4<br>225<br>5<br>5                                                                                            | 07/15/20<br>08/01/20<br>08/15/38<br>09/15/32<br>12/01/40<br>09/01/33<br>09/01/33<br>09/01/33                                                                                                    | 1.13<br>1.65<br>2.17<br>2.81<br>3.43<br>2.25<br>2.25<br>1.85                                                                                                    | 111.027<br>112.250<br>100.05<br>100.05<br>104.140<br>99.013<br>99.133<br>122.254                                                                                                    | 103.42 HULE<br>103.42 HULE<br>100.29 SER<br>102.50 SER<br>102.50 SER<br>102.51 DES                                                                                                    | P30:<br>P30:<br>P30:<br>P30:<br>P30:<br>P30:<br>P30:<br>P30:                                                                                                    |           |
|                             |                           |                        |    | 0050-0050-0050-0050-0050-0050-0050-005                                                                                                    | START Name ALENGTON TWO AREALASES 50-HEF ADAMS CLG T38-C-BAB ADAMS CLG T38-C-BAB ADAMS CLG T38-C-BAB ADAMS CLG T38-C-BAB ADAMS CLG T38-ATTON-B AC HIG F1N CHAP-D AC HIG F1N CHAP-D AC HIG F1N CHAP-D AC HIG F1N CHAP HIG                                                                                                    | 2324<br>24.<br>24.<br>24.<br>24.<br>24.<br>24.<br>24.<br>24.<br>24.<br>2                                                                                                    | Conjust<br>5<br>5.40<br>6<br>4<br>3.25<br>2.25<br>5<br>5<br>5                                                                              | 07/15/20<br>06/01/20<br>06/15/38<br>09/15/32<br>12/01/40<br>09/01/23<br>00/01/27<br>06/01/24<br>01/01/24                                                                                                    | 1.13<br>1.05<br>2.13<br>2.61<br>3.40<br>3.25<br>2.75<br>1.65<br>2.75<br>1.65<br>2.11<br>1.65<br>2.11<br>1.65<br>2.11<br>1.65<br>2.15<br>2.15<br>2.15<br>2.15<br>2.15<br>2.15<br>2.15<br>2.1                                                                                                    | 111.027<br>112.255<br>100.055<br>104.140<br>99.015<br>104.140<br>99.011<br>99.130<br>120.294<br>111.700                                                                                                    | 100 0 0000<br>100 00 0000<br>100 00 0000<br>100 00 0000<br>100 00 0000<br>100 00 0000<br>100 00<br>100 00000000                                                                                                    | P20:<br>P20:<br>P20:<br>P20:<br>P20:<br>P20:<br>P20:<br>P20:                                                                                                    |           |
|                             |                           |                        |    | 00000000000000000000000000000000000000                                                                                                    | Autor have<br>Association the<br>Association the<br>Association of the<br>Association of the                                                                                                    | 2004<br>PA<br>CA<br>CA<br>CA<br>PA<br>CA<br>CA<br>CA<br>CA<br>CA<br>CA<br>CA<br>CA<br>CA<br>CA<br>CA<br>CA<br>CA                                                                                                    | Conjust<br>5<br>5.40<br>6<br>4<br>3.25<br>2.25<br>5<br>5<br>5<br>5<br>5<br>5<br>5<br>5<br>5<br>5<br>5<br>5<br>5<br>5<br>5<br>5             | 07/15/20<br>05/15/30<br>05/15/30<br>09/15/32<br>12/01/40<br>09/01/33<br>05/01/24<br>05/01/24<br>05/01/24<br>05/01/24                                                                                                    | 1.13<br>1.05<br>2.17<br>2.81<br>3.40<br>3.25<br>2.35<br>1.85<br>2.18<br>2.11<br>1.26                                                                                                    | 111.027<br>112.259<br>100.055<br>104.140<br>99.071<br>99.133<br>120.294<br>110.700<br>112.000                                                                                                    | HALE<br>HALE<br>138 42 HALE<br>190 20 SIER<br>20 33 DEVIC<br>20 53 DEVIC<br>20 53 THLL<br>190 44 SIER<br>197 72 SIMR<br>111 72 SIMR                                                                                                    | P200<br>P200<br>P200<br>P200<br>P200<br>P200<br>P200<br>P200                                                                                                    |           |
|                             |                           |                        |    | 0030**********************************                                                                                                    | Autovator Trave<br>Autovator Trav<br>Autovator Trav<br>Autovator Control Trave<br>Autoris Control Trave<br>Autoris Control Tr                                                                                                    | 2004<br>PA<br>CA<br>CA<br>PA<br>CA<br>PA<br>CA<br>CA<br>CA<br>CA<br>CA<br>CA<br>CA<br>CA<br>CA<br>CA<br>CA<br>CA<br>CA                                                                                                    | Conjunt<br>5<br>5,40<br>4<br>4<br>325<br>225<br>5<br>5<br>5<br>5<br>5<br>5<br>5<br>5<br>5<br>5<br>5<br>5<br>5<br>5<br>5<br>5               | 07/15/20<br>05/15/30<br>05/15/30<br>09/15/32<br>12/01/40<br>09/01/33<br>05/01/21<br>05/01/24<br>05/01/24<br>05/01/24<br>05/01/24<br>05/01/24                                                                                                    | 1.13<br>1.05<br>2.17<br>2.88<br>2.40<br>2.40<br>2.40<br>2.55<br>2.55<br>1.88<br>2.18<br>1.88<br>2.18<br>1.28<br>1.13                                                                                                    | 111.027<br>112.259<br>100.055<br>104.140<br>99.071<br>99.133<br>120.254<br>111.730<br>112.029<br>113.638                                                                                                    | HALE<br>HALE<br>HALE<br>135 44 HALE<br>130 29 HER<br>130 29 HER<br>130 30 HER<br>130 44 HER<br>131 43 HALE<br>132 44 HALE                                                                                                    | P30:<br>P30:<br>DW<br>DW<br>DW<br>DW<br>DW<br>DW<br>DW<br>DW<br>DW<br>DW                                                                                                    |           |
|                             |                           |                        |    | 000000<br>0003214591<br>0003716911<br>0003716911<br>00031159405<br>0003142941<br>0003142940<br>0003142940<br>013149620<br>013149620<br>013149620<br>013149620<br>013149620<br>013149620<br>013149620<br>013149620<br>013149620<br>013149620<br>013149620<br>013149620                                                                                                    | 2001 Nove<br>44005100 TVD<br>44005100 TVD<br>44019100 TVD-4-848<br>40019100 TVD-4-848<br>40019100 TVD-4-848<br>4001003 UTE-4178003<br>47700-8<br>470085 UTE-4178003<br>47700-8<br>470085 UTE-4178003<br>47700-8<br>470085 UTE-4178003<br>47700-8<br>470085 UTE-4178003<br>470085 UTE-417800<br>470085 UTE-4178000<br>470085 UTE-4178000<br>470                                                                                                    | 2324<br>24.<br>25.<br>25.<br>25.<br>25.<br>25.<br>25.<br>25.<br>25                                                                                                    | Conjust<br>5<br>5<br>6.40<br>4<br>4<br>3.25<br>5<br>5<br>5<br>5<br>5<br>5<br>5<br>5<br>5<br>5<br>5<br>5<br>5<br>5<br>5<br>5<br>5<br>5      | 07/15/20<br>08/01/20<br>05/15/20<br>09/15/22<br>12/01/40<br>09/01/24<br>08/01/24<br>08/01/24<br>18/01/20<br>11/25/20<br>11/25/20<br>01/01/21                                                                                                    | 1.13<br>1.05<br>2.17<br>2.88<br>3.40<br>2.25<br>2.85<br>2.85<br>2.18<br>2.18<br>1.28<br>2.18<br>1.28                                                                                                    | 111.027<br>112.250<br>100.055<br>100.045<br>100.045<br>100.045<br>100.045<br>100.045<br>100.045<br>100.045<br>100.045<br>112.029<br>113.638                                                                                                    | 1000 HUE<br>100 AU<br>100 AU | 913:<br>912:<br>917:<br>917:<br>917:<br>917:<br>917:<br>917:<br>917:<br>917                                                                                                    |           |
|                             |                           |                        |    | 0000/<br>0001/001<br>0001/001<br>0001/001<br>0001/001<br>0001/001<br>0001/001<br>0011/001<br>0011/00100<br>0011/00100<br>0011/0010<br>0011/0010<br>001000000<br>0011/000000<br>00100000000                                                                                                    | Additional Travel<br>Additional Travel<br>Additional Travel<br>Additional Control And<br>Additional Control And<br>Additional Control Additional<br>Additional Control Additional<br>Additional Control Additional<br>Additional Control Additional<br>Additional Control Additional<br>Additional Control Additional<br>Additional Control Additional<br>Additional Control Additional<br>Additional Control Additional<br>Additional Additional<br>Additional Additional<br>Additional Additional<br>Additional<br>Addi                                                                                           | 23.000<br>23.000<br>23.000<br>24.000<br>25.000<br>25.0000<br>25.0000<br>25.00000<br>25.0000<br>25.00000<br>25.00000<br>25.00000<br>25.00000<br>25.00000<br>25.00000<br>25.0000<br>25.0000<br>25.000000000<br>25.000000000000<br>25.000000000000000000                                                                                                    | Conjust<br>5<br>5.47<br>6<br>4<br>2.25<br>5<br>5<br>5<br>5<br>5<br>5<br>5<br>5<br>5<br>5<br>5<br>5<br>5<br>5<br>5<br>5<br>5                | 07,05,70<br>06,01,20<br>06,75,78<br>07,75,78<br>07,95,78<br>07,91,20<br>07,01,20<br>00,01,20<br>00,01,20<br>00,01,20<br>11,05,70<br>01,01,20<br>01,01,20<br>01,01,                                                                                                    | 1.13<br>1.05<br>2.17<br>2.81<br>3.25<br>2.25<br>2.25<br>2.15<br>2.15<br>1.25<br>1.25<br>1.25<br>1                                                                                                    | 111.07<br>122.25<br>101.05<br>104.04<br>99.05<br>104.140<br>99.13<br>121.254<br>111.70<br>112.00<br>113.63<br>104.25                                                                                                    | Hole           Hole           138.44           Hole           139.24           139.24           139.24           139.24           139.44           139.44           139.44           139.44           139.44           139.45           139.44           139.45           139.45           139.46           139.47           139.48           139.49           139.49           139.41           139.42           139.43           139.44           139.44           139.45           139.45           140.44           140.44           140.44           140.44           140.44           140.44           140.45           140.45           140.45           140.45           140.45           140.45           140.45           140.45           140.45           140.45           140.45           140.45           140.45 </td <td>920:<br/>920:<br/>920:<br/>947<br/>947<br/>947<br/>947<br/>947<br/>947<br/>947<br/>947<br/>947<br/>947</td> <td></td>                                                                                                    | 920:<br>920:<br>920:<br>947<br>947<br>947<br>947<br>947<br>947<br>947<br>947<br>947<br>947                                                                                                    |           |
|                             |                           |                        |    | 000000<br>000000000<br>000000000<br>000000000<br>0000                                                                                                    | ALEN FAVE<br>ALEXANCES OF THE<br>ALEXANCES OF THE<br>A                                                                                                    | 23.00<br>23.00<br>24.00<br>25.00<br>25                                                                                                 | Congost<br>5<br>5<br>6.40<br>4<br>4<br>3.25<br>5<br>5<br>5<br>5<br>5<br>5<br>5<br>5<br>5<br>5<br>5<br>5<br>5<br>5<br>5<br>5<br>5<br>5      | 07/05/03<br>08/01/03<br>06/05/03<br>09/01/03<br>09/01/03<br>09/01/03<br>09/01/03<br>09/01/03<br>09/01/03<br>09/01/03<br>01/02/03<br>01/01/03<br>01/01/03                                                                                                    | 1.13<br>1.85<br>2.13<br>2.85<br>2.85<br>2.85<br>2.85<br>2.85<br>2.85<br>2.85<br>2.10<br>2.10<br>2.10<br>2.10<br>2.10<br>2.10<br>2.10<br>2.10                                                                                                    | 111.027<br>122.259<br>101.035<br>104.044<br>94.031<br>94.031<br>94.030<br>104.040<br>113.633<br>104.055<br>104.040                                                                                                    | HULE<br>HULE<br>135 42 HULE<br>135 42 HULE<br>135 43 HULE<br>135 43 HULE<br>135 43 HULE<br>137 23 KMR<br>131 43 HULE<br>135 43 HULE<br>135 43 HULE<br>135 43 HULE<br>135 43 HULE<br>135 43 HULE<br>135 43 HULE<br>135 43 HULE                                                                                                    | 910<br>910<br>910<br>917<br>917<br>917<br>917<br>917<br>917<br>917<br>917<br>917<br>917                                                                                                    |           |
|                             |                           |                        |    | 0002/0002/0002/0002/0002/0002/0002/000                                                                                                    | Зани тичне<br>4.50 усток тич<br>4.50 усток тич<br>4.50 усток тич<br>4.50 усток тич<br>4.50 усток тич<br>4.50 усток тичне<br>4.50 усток тичне<br>4.50 усто                                                                                                    | 2 3000<br>2 34<br>2 34 | Conjunt<br>5<br>5<br>5<br>5<br>5<br>4<br>4<br>4<br>4<br>225<br>5<br>5<br>5<br>5<br>5<br>5<br>5<br>5<br>5                                   | 07/05/20<br>06/01/20<br>06/05/22<br>12/01/40<br>06/01/20<br>06/01/20<br>06/01/24<br>06/01/24<br>06/01/24<br>06/01/24<br>06/01/24<br>01/01/20<br>01/01/25<br>01/01/25                                                                                                    | 1.13<br>1.05<br>2.13<br>2.65<br>2.65<br>2.65<br>2.65<br>2.65<br>2.65<br>2.65<br>2.65                                                                                                    | 111 027<br>112 229<br>101 025<br>104 040<br>99 023<br>102 224<br>113 700<br>112 029<br>113 633<br>105 225<br>106 640<br>122 040                                                                                                    | HALE<br>HALE<br>138 44 HALE<br>139 30 SIER<br>130 30 SIER<br>130 30 SIER<br>130 30 SIER<br>130 30 SIER<br>131 30 SIER<br>131 30                                                                                                    | P10:           P10:           P10:           P11:           P11: |           |
|                             |                           |                        |    | 00002/<br>00037691<br>00037691<br>00037692<br>00037692<br>00037692<br>00037692<br>01039092<br>01039000<br>0100000<br>0100000<br>0100000<br>01000000<br>01000000                                                                                                    | Address type<br>Address type<br>Addre | 23000<br>2300<br>2300<br>2300<br>2300<br>2300<br>2300<br>230                                                                                                    | 00000<br>5<br>8<br>4<br>4<br>4<br>325<br>5<br>5<br>5<br>5<br>5<br>5<br>5<br>5<br>5<br>5<br>5<br>5<br>5<br>5<br>5<br>5<br>5<br>5            | 07/05/20<br>06/05/20<br>06/05/20<br>06/05/20<br>12/01/40<br>06/01/20<br>06/01/20<br>06/01/20<br>06/01/20<br>06/01/20<br>06/01/20<br>06/01/20<br>01/01/20<br>01/01/                                                                                                    | 1.13<br>1.85<br>2.13<br>2.84<br>2.40<br>2.25<br>2.25<br>2.25<br>2.88<br>2.11<br>1.20<br>1.13<br>1.20<br>1.13<br>1.20<br>1.13<br>1.20<br>1.13<br>1.20<br>1.13<br>1.20<br>1.20<br>1.20<br>1.20<br>1.20<br>1.20<br>1.20<br>1.20                                                                                                    | 111.027<br>122.255<br>100.065<br>104.040<br>99.031<br>99.031<br>122.039<br>113.039<br>106.255<br>109.040<br>122.039                                                                                                    | Hold           133.42         Huld           132.42         Huld           132.43         Huld           132.43         Huld           132.43         Huld           132.43         Huld           132.44         Huld           132.44         Huld           132.44         Huld           132.44         Huld           132.44         Huld           132.44         Huld           132.44         Huld           132.43         Huld           132.44         Huld           132.45         Huld           132.44         Huld           132.45         Huld           132.45         Huld                                                                                                    | P10:<br>P10:<br>P10:<br>P10:<br>P10:<br>P10:<br>P10:<br>P10:                                                                                                    |           |
|                             |                           |                        |    | 0000/000000000000000000000000000000000                                                                                                    | John There     Jackson The Fig.     Jackson Start Fig.     Jackson Start Fig.     Jack                                                                                                    | 23.<br>23.<br>23.<br>23.<br>23.<br>24.<br>24.<br>24.<br>24.<br>24.<br>24.<br>24.<br>24                                                                                                    | Conjune<br>5<br>5<br>6.47<br>4<br>4<br>2.25<br>5<br>5<br>5<br>5<br>5<br>5<br>5<br>5<br>5<br>5<br>5<br>5<br>5<br>5<br>5<br>5<br>5           | 07/15/23<br>08/15/22<br>09/15/22<br>09/15/22<br>09/15/22<br>09/01/23<br>09/01/24<br>09/01/24<br>09/01/24<br>09/01/24<br>09/01/25<br>01/01/25<br>01/01/25<br>01/01/25<br>01/01/25<br>01/01/25                                                                                                    | 1.13<br>1.8<br>2.13<br>2.41<br>2.41<br>2.41<br>2.41<br>2.41<br>2.41<br>1.23<br>1.13<br>1.13<br>1.13<br>1.13<br>1.13<br>1.13<br>1.1                                                                                                    | 111 007<br>112 007<br>112 00 05<br>100 05<br>100 05<br>100 05<br>100 05<br>101 005<br>111 005<br>110 005<br>110 005<br>110000000000 | HALE           138.42         HALE           199.42         HALE           199.42         HALE           199.42         HALE           199.42         HALE           199.42         HALE           199.42         HALE           199.43         HER           111.12         SAMP           122.44         HALE           122.44         HALE           122.44         HALE           122.44         HALE           122.45         HALE           122.40         TRIN           122.41         TRIN           122.43         TRIN           122.44         TRIN           124.47         TRIN                                                                                                    | P33:           P32:           97:           97:           97:           97:           97:           97:           97:           97:           97:           97:           97:           97:           97:           97:           97:           97:           97:           97:           97:           97:           97:           97:           97:           97:           97:           97:           97:           97:           97:           97:           97:           97:           97:           97:           97:           97:           97:           97:           97:           97:           97:           97:           97:           97:           97:           97:           97:           97:           97: </td <td></td>                    |           |
|                             |                           |                        |    | 000000<br>0000000000<br>000000000<br>000000000<br>0000                                                                                                    | Association for<br>Association for Association for Association<br>and the Association for Association for Association<br>Association for Association for Association<br>Association for Association for Association<br>Association for Association for Association<br>and Association for Association<br>Association for Association<br>Association for Association<br>and Association for Association<br>Association for Association<br>Association<br>Association<br>Associatio<br>Association<br>Association<br>Association                                                                                                    | 23000<br>23,<br>23,<br>23,<br>23,<br>24,<br>24,<br>24,<br>24,<br>24,<br>24,<br>24,<br>24,<br>24,<br>24                                                                                                    | Conpose<br>5<br>5 40<br>4<br>4<br>4<br>325<br>5<br>5<br>5<br>5<br>5<br>5<br>5<br>5<br>5<br>5<br>5<br>5<br>5<br>5<br>5<br>5<br>5<br>5       | 07,25,00<br>08,02,53<br>09,75,72<br>12,01,40<br>09,01,57<br>09,01,27<br>09,01,27<br>09,01,27<br>09,01,29<br>11,75,73<br>09,01,29<br>09,01,29<br>09,01,29<br>09,01,25<br>09,01,25<br>09,01,25<br>09,01,25<br>09,01,25<br>09,01,25                                                                                                    | 1.13<br>1.13<br>2.63<br>2.64<br>2.64<br>2.64<br>2.65<br>2.65<br>2.55<br>2.55 | 111.027<br>122.229<br>100.055<br>104.149<br>99.739<br>128.244<br>111.709<br>122.000<br>113.638<br>104.255<br>104.049<br>122.109<br>102.055<br>104.049<br>102.109                                                                                                    | INC.         INC.           INC.         INC.           INC. <td>P30:           P30:           P30:</td> <td></td>                                                                                                    | P30:           P30:           P30: |           |
|                             |                           |                        |    | 000000<br>000000000000000000000000000000                                                                                                    | John They<br>Balancian Hol<br>Alabacian Hol<br>Alabac                                  | 23.<br>24.<br>24.<br>25.<br>25.<br>25.<br>25.<br>25.<br>25.<br>25.<br>25                                                                                                    | Conjunt<br>5<br>5<br>6,00<br>4<br>4<br>7,225<br>5<br>5<br>5<br>5<br>5<br>5<br>5<br>5<br>5<br>5<br>5<br>5<br>5<br>5<br>5<br>5<br>5<br>5     | 07,25,00<br>06,02,53<br>06,02,53<br>06,02,52<br>12,01,94<br>06,01,52<br>02,01,27<br>00,01,24<br>10,01,20<br>11,02,53<br>01,01,25<br>01,01,25<br>01, | 113<br>113<br>125<br>127<br>128<br>129<br>129<br>129<br>129<br>129<br>129<br>129<br>129                                                                                                    | 111.037<br>112.237<br>100.055<br>100.065<br>100.140<br>99.133<br>121.240<br>99.133<br>121.240<br>111.740<br>112.000<br>113.038<br>100.255<br>100.440<br>122.140<br>100.050<br>101.050<br>101.050<br>100<br>100<br>100<br>100<br>100<br>100<br>100<br>100<br>100                                                                                                    | INCE         INCE           INCE         INCE           INCE <td>P30:           P30:           P30:</td> <td></td>                                                                                                    | P30:           P30:           P30: |           |
|                             |                           |                        |    | CONSTRUCT<br>CONSTRUCT<br>CONSTRUCT | Just The<br>Calabatitist The<br>Calabatitist The<br>Calabitist California<br>Calabitist California<br>Calabitist California<br>Calabitist California<br>California<br>California                                                                                                    |                                                                                                    | Conpose<br>5<br>5<br>6.40<br>4<br>4<br>4<br>3.25<br>5<br>5<br>5<br>5<br>5<br>5<br>5<br>5<br>5<br>5<br>5<br>5<br>5<br>5<br>5<br>5<br>5<br>5 | 07/05/20<br>00.01/20<br>05/25/20<br>12/01/20<br>00.01/20<br>00.01/20<br>00.01/20<br>00.01/20<br>00.01/20<br>00.01/20<br>00.01/20<br>01.01/20<br>010 | 1.13<br>1.63<br>2.13<br>2.84<br>2.44<br>2.28<br>2.28<br>2.15<br>1.28<br>2.11<br>1.20<br>1.13<br>1.13<br>1.13<br>1.13<br>1.13<br>1.13<br>1.13<br>1.1                                                                                                    | 111.07<br>122.29<br>100.173<br>100.005<br>104.140<br>99.071<br>99.123<br>123.005<br>111.700<br>112.003<br>113.638<br>100.040<br>102.055<br>100.040<br>102.059<br>103.059<br>103.059<br>103.059<br>103.059<br>103.059                                                                                                    | IEEE         IEEE           IRAC         IRAC           IRAC         IRAC           IRAC <td>P30:           P30:           P30:           Pav           Pav</td> <td></td>                                                                                                    | P30:           P30:           P30:           Pav           Pav                                                                                                    |           |

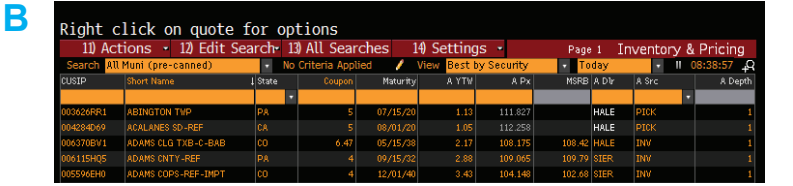

|   | A                     | В   | С    | D     | E     | F      | G      | н      | 1         |
|---|-----------------------|-----|------|-------|-------|--------|--------|--------|-----------|
| 1 | Security              | BSz | ASz  | B Spd | A Spd | Bench  | B Px   | A Px   | CUSIP     |
| 2 | IL ST TXB-PENSION     |     | 30   |       | 373   | 10YR   | 89.59  | 90.59  | 452151LF8 |
| 3 | CHICAGO-B-REF-TXBL    |     | 1190 |       | 430   | T 3 47 | 90.17  | 90.67  | 167486SD2 |
| 4 | CHICAGO-REF-B         |     | 1535 |       | 424   | T 3 47 | 80.9   | 81.93  | 167486PG8 |
| 5 | RIVERSIDE ELEC-BABS   |     | 1950 |       | 154   | T 3 47 | 145.45 | 146.18 | 768874SG5 |
| 6 | ST LOUIS IDA-LIBR-A1  |     | 50   |       | 146   | 3YR    | 110.38 | 111.52 | 79164TAS1 |
| 7 | CENT WEBER SWR-C-BABS |     | 110  |       | 71    | 3YR    | 110.8  | 111.53 | 155888CL2 |

> Example offer list above. A bid or offer list must include CUSIPs (or ISINs). Per Bloomberg limitations, there is a maximum number of columns (30) that you can export at a time.

| MUNIRISK"                   | Muni Search                                          | Ga Portida Obligar                    |        |  |  |  |  |  |  |
|-----------------------------|------------------------------------------------------|---------------------------------------|--------|--|--|--|--|--|--|
| IMGR Liets - 🗶 C            | Drag a column header here to group by that column    |                                       |        |  |  |  |  |  |  |
| [IMGR] IMGR Import_7.10.2.  | BMGRI MAGR Import_6 20 2017.abs - 8/6/2017 206/05 PM |                                       |        |  |  |  |  |  |  |
| [IMGR] IMGR Import_6 20 2 N | B Open                                               |                                       |        |  |  |  |  |  |  |
|                             | Look in:                                             | IMGR Lists ~                          | G 💋    |  |  |  |  |  |  |
|                             | =                                                    | Name                                  | Date n |  |  |  |  |  |  |
|                             |                                                      | IMGR Import_6 20 2017                 | 6/20/2 |  |  |  |  |  |  |
|                             | Quick access                                         | IMGR Import_7.10.2017_@8_51           | 6/27/2 |  |  |  |  |  |  |
|                             |                                                      | IMGR Sample Import Sheet 1            | 3/28/2 |  |  |  |  |  |  |
|                             |                                                      | IMGR Sample Import Sheet 2            | 5/9/20 |  |  |  |  |  |  |
| Views                       | Desktop                                              | IMGR Sample Import_Reference Security | 6/6/20 |  |  |  |  |  |  |
| 8 GM                        | -                                                    | IMGR Sample_5.11.2017                 | 5/11/2 |  |  |  |  |  |  |
|                             | <b>•</b>                                             | IMGR Sheet_5-26-2017                  | 5/30/2 |  |  |  |  |  |  |
| - Heatmap                   | Libraries                                            | IMGR Sheet_SID                        | 5/9/20 |  |  |  |  |  |  |
| <ul> <li>Scatter</li> </ul> |                                                      | IMGR Sheet_SID_short test             | 5/9/20 |  |  |  |  |  |  |
|                             |                                                      | IMGR Upload_with Duplicates           | 7/18/2 |  |  |  |  |  |  |